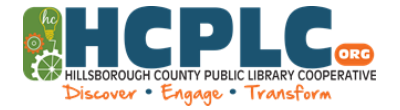

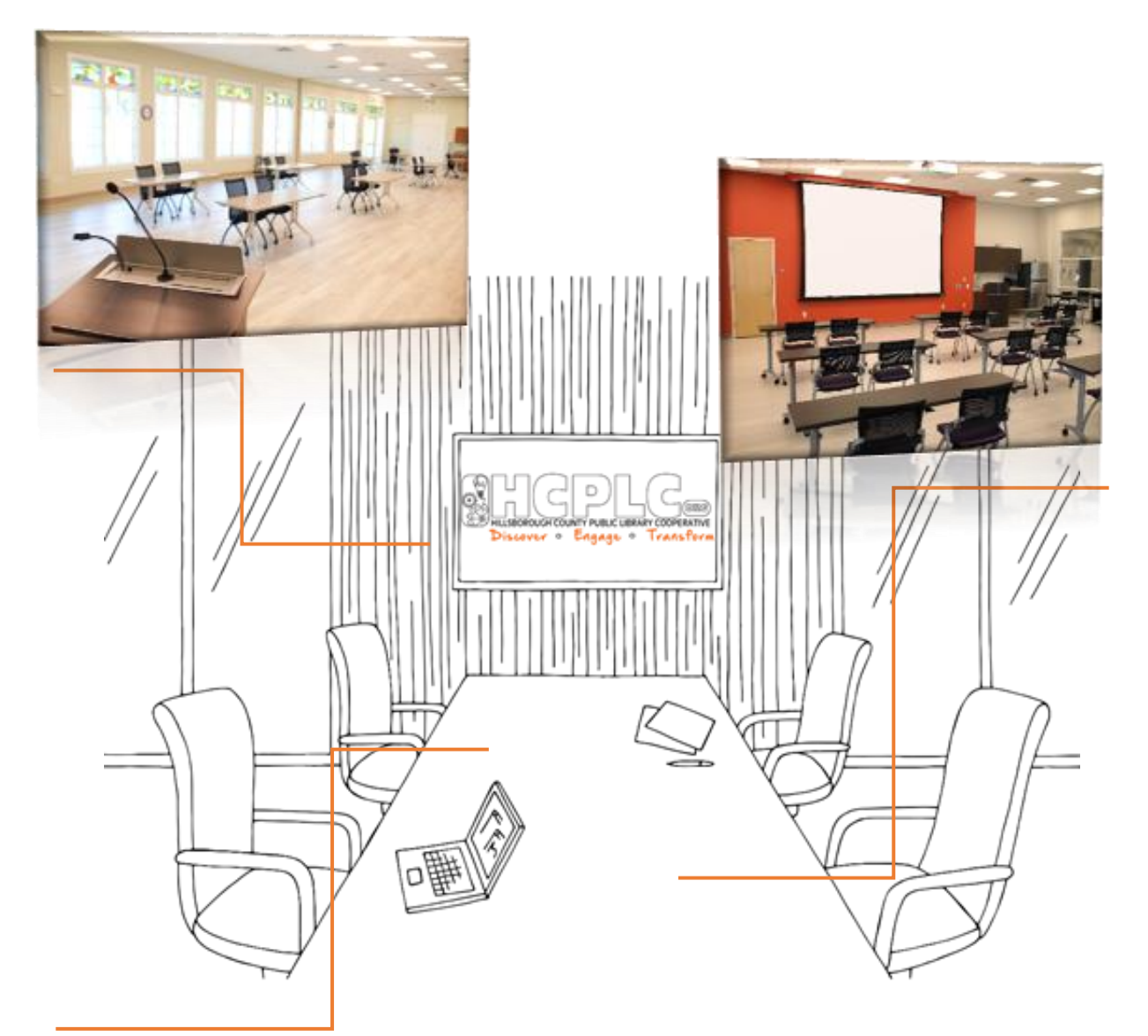

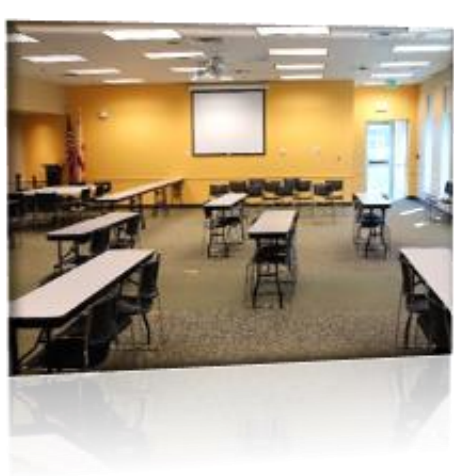

# **Meeting Rooms**

# How do I Reserve a Room?

Let's get started!

1. Pick a date and a library location.

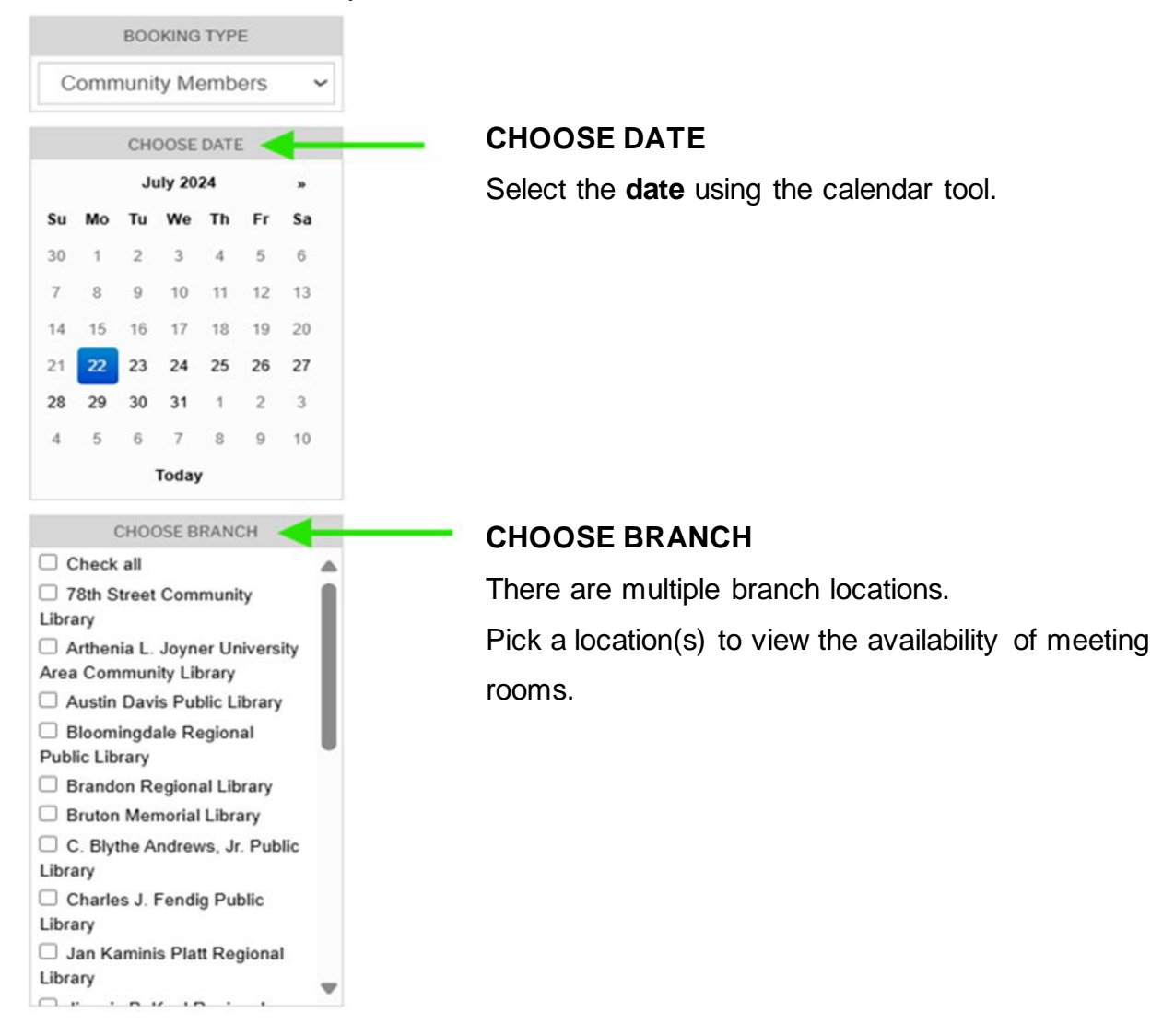

Sample view of multiple meeting rooms.

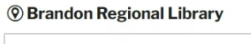

|          | 12:00 pm | 1:00 pm           | 2:00 pm                   | 3:00 pm                           | 4:00 pm                                   | 5:00 pm                                           | 6:00                                                      |
|----------|----------|-------------------|---------------------------|-----------------------------------|-------------------------------------------|---------------------------------------------------|-----------------------------------------------------------|
|          |          |                   |                           |                                   |                                           |                                                   |                                                           |
|          |          |                   |                           |                                   |                                           |                                                   |                                                           |
|          |          |                   |                           |                                   |                                           |                                                   |                                                           |
| 11:00 am | 12:00 pm | 1:00 pm           | 2:00 pm                   | 3:00 pm                           | 4:00 pm                                   | 5:00 pm                                           | 6:0                                                       |
|          |          |                   |                           |                                   |                                           |                                                   |                                                           |
|          | 11:00 am | 11:00 am 12:00 pm | 11.00 am 12.00 pm 1.00 pm | 11.00 am 12.00 pm 1.00 pm 2.00 pm | 11.00 am 12.00 pm 1.00 pm 2.00 pm 3.00 pm | 11:00 am 12:00 pm 1:00 pm 2:00 pm 3:00 pm 4:00 pm | 11.00 am 12.00 pm 1.00 pm 2.00 pm 3.00 pm 4.00 pm 5.00 pm |

2. Pick a reservation time.

Select the start and end times to block your meeting room. Once selected, the time range will turn dark green (as shown below). Reserve Now to proceed with the booking.

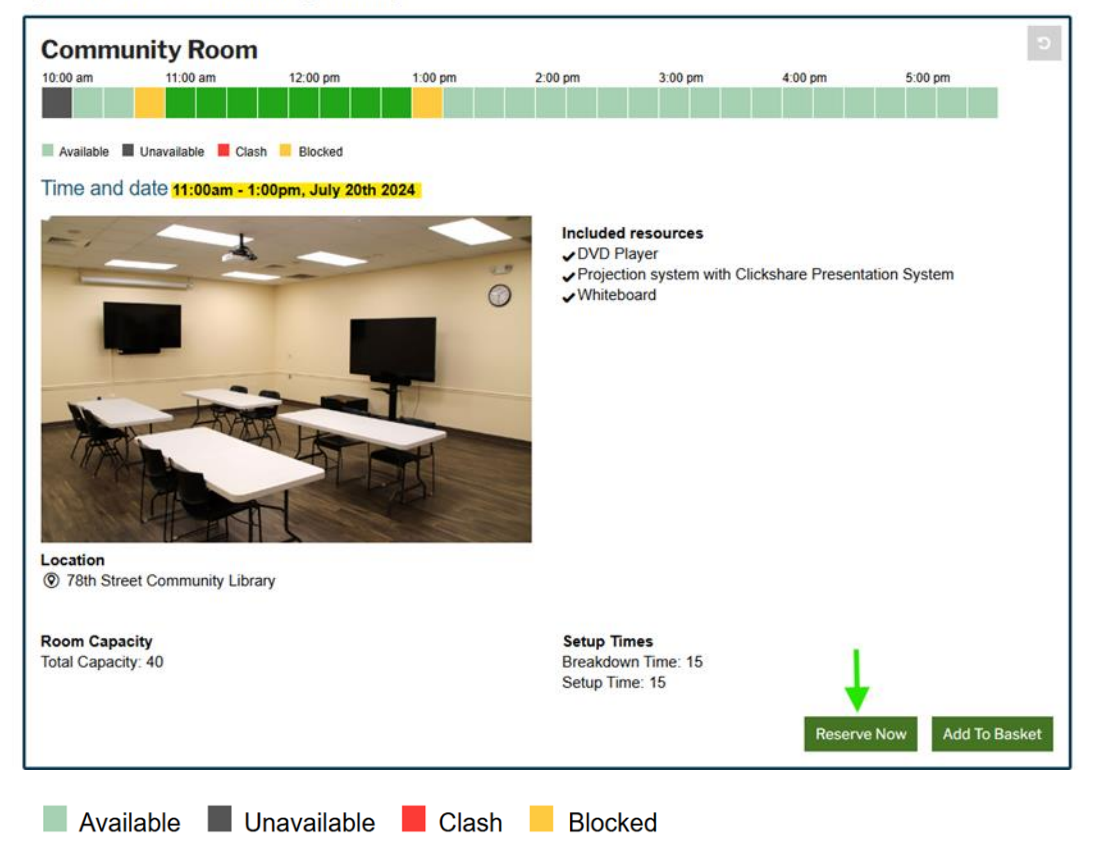

**111 78th Street Community Library** 

Add to Basket for multiple room reservations. Only two online room reservations per month. For additional room reservations, contact us at 813-273-3612 or email LibraryMeetingRooms@HCFL.gov.

### **New Reservation Form**

Enter your library card number and PIN/Password.

| Library card number | 1                                        |       |
|---------------------|------------------------------------------|-------|
| PIN / Password      |                                          | Login |
|                     | A Phone and the second state is a second | 208.  |

A library card is required to book a room.

Fill out the form with all your booking details.

| Last name * Email * We'll use the email address to confirm the booking and to notify if the root becomes unavailable. Phone * Phone * Please provide a 10 digit phone number (###-######) Group name * (This is not displayed to the public) Attendees * Number of attendees expected. Notes Will new be sensing                                    |   |
|----------------------------------------------------------------------------------------------------|---|
| Email *       We'll use the email address to confirm the booking and to notify if the roc becomes unavailable.         Phone *       I         Please provide a 10 digit phone number (### ### ####)         Group name *       (This is not displayed to the public)         Attendees *       Number of attendees expected.         Notes       I |   |
| We'll use the email address to confirm the booking and to notify if the roc<br>becomes unavailable.  Phone *  Please provide a 10 digit phone number (###-#####)  Group name *  (This is not displayed to the public)  Attendees *  Number of attendees expected.  Notes  Will you be consider                                                      |   |
| Phone *                 Please provide a 10 digit phone number (###-#####)         Group name *       (This is not displayed to the public)         Attendees *       Number of attendees expected.         Notes                                                                                                    | n |
| Please provide a 10 digit phone number (###-#####) Group name * (This is not displayed to the public) Attendees * Number of attendees expected. Notes Will you be conving                                                                                                    |   |
| Group name * (This is not displayed to the public) Attendees * Number of attendees expected. Notes Will you be conving                                                                                                    |   |
| (This is not displayed to the public) Attendees * Number of attendees expected. Notes Will you be conving                                                                                                    |   |
| Attendees * Number of attendees expected. Notes                                                                                                    |   |
| Number of attendees expected. Notes                                                                                                    |   |
| Notes                                                                                                    |   |
| Will you be conving                                                                                                    |   |
| Will you be coming                                                                                                    |   |
| refreshments or food other than<br>dry snacks/covered beverages?*                                                                                                    | ~ |
| I have read and agree to the room booking terms and conditions                                                                                                    |   |

Enter your **first name** and **last name**, and any required (\*) contact details, such as **email address** and **phone number**. These contact details will be used for confirmation, notification, and reminder messages.

Enter a group name. This refers to the group that will be occupying the room.

Complete any other mandatory fields (\*) and click Next.

## **Reservation Details**

On the next page, you will see the details of the room and your booking, Click Reserve.

| Reservation details<br>Computer Lab (Roor<br>1:00pm - 3:15pm, July 2: | m 5), Bloomingda<br>2, 2024 | le Regional Public Library                                                                        |        |         |
|-----------------------------------------------------------------------|-----------------------------|---------------------------------------------------------------------------------------------------|--------|---------|
| 2 hours 15 minutes                                                    |                             |                                                                                                   |        |         |
| Booking details                                                       |                             |                                                                                                   |        |         |
|                                                                       | First name                  |                                                                                                   |        |         |
|                                                                       | Last name                   |                                                                                                   |        |         |
|                                                                       | Phone                       |                                                                                                   |        |         |
|                                                                       | Email                       | We'll use the email address to confirm the booking and to notify if the room becomes unavailable. |        |         |
|                                                                       |                             | * field required                                                                                  | Cancel | Reserve |

### Reservation

The message will update with the pending reservation of your booking and an email will be sent.

The reservation will be in "pending review" until you receive an approval email. To manage your reservation before and after approval, use the link sent in the email.

Please note: all reservations require approval.

| A Bioomingdale Keglonal I                | Public Library                                                                                                    |
|------------------------------------------|----------------------------------------------------------------------------------------------------|
| © RESERVATION FOR:                       |                                                                                                    |
| Reservation of this roc<br>luby 22, 2024 | om requires approval. Your reservation is pending review. You will receive another notification once your request is approved. |
| 1:00pm - 3:15pm                          |                                                                                                    |
| Ref: fgx79p                              |                                                                                                    |
|                                          |                                                                                                    |
|                                          |                                                                                                    |
| liou onlino                              |                                                                                                    |
| lew online                               |                                                                                                    |

#### Managing your Reservation

To cancel the reserved room - use your library card number, PIN/Password (that you used to create the reservation), or the Reference number provided on the Reservation page of your booking. It can also be found in the "Reservation Requested" email.

| Click | Go |                                 |                                                     |
|-------|----|---------------------------------|-----------------------------------------------------|
|       |    | Manage you                      | r room reservations                                 |
|       |    | Library card                    | Reference                                           |
|       |    | Please enter you<br>reservation | r library card and PIN below to cancel or view your |
|       | •  | Card number                     |                                                     |
|       | •  | Pin/Password                    |                                                     |
|       |    |                                 | Go                                                  |

On the next page, you will see the reservation. If you have not received the final approval reservation email, you will notice an "Awaiting approval" status below the booking details. If the reservation has been "Approved," the status will update. The only modification you can make on this screen is to cancel your reservation, which can be done by clicking the "Cancel" button.

| Welcome, here are your reservations at Hillsborough County (HCPLC).<br>Contact 813-273-3612 or email LibraryMeetingRooms@hcfl.gov     |                                                                  |
|----------------------------------------------------------------------------------------------------|------------------------------------------------------------------|
| test<br>Monday, July 22, 2024: 1:00PM - 3:15PM<br>③ Bloomingdale Regional Public Library - Computer Lab (Room 5)<br>Awaiting approval | Sign Out Reservation reference: fgx79p Name: Email Phone: Cancel |
| test<br>Monday, July 22, 2024: 1:00PM - 3:15PM<br>③ Bloomingdale Regional Public Library - Computer Lab (Room 5)<br>● Approved        | Reservation reference: fgx79p<br>Name:<br>Email<br>Phone         |
|                                                                                                    | Cancel                                                           |

Questions? Contact us at 813-273-3612 or email <u>LibraryMeetingRooms@HCFL.gov</u> for more information.